## Network Drive Access for Macs For B/CS Campus Employees

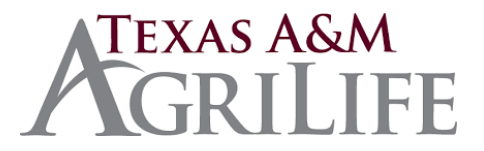

For those AgriLife employees located on the TAMU Campus that may require access to their W: or S: drives the following information is how to connect remotely to the file server from off campus:

1. If not already installed download and install the TAMU VPN connector located on <a href="http://connect.tamu.edu">http://connect.tamu.edu</a>

2. After successfully installing and connecting your VPN client you will need to create a network drive map to the campus file server

3. Go to the Finder menu and select Go>Connect to Server (or use Command +K)

4. In the top field type in **smb://165.91.132.187/** then click **CONNECT** (you can click the + to add it to "Favorite Servers" if you like)

5. At the next screen, select "Registered User" and enter your AgriLife credentials and click **CONNECT** 

6. Control+Click on your department folder and select MAKE ALIAS

- 7. This will create a "shortcut" on your desktop
- 8. Double-click the new shortcut/alias icon to access departmental W: and S: drives
  - Double-click "Protect" directory
  - "Group" = W:
  - "Share" = S:

Please note that the TAMU VPN client must be active in order to access the mapped network drive.

If you need assistance, please contact the FirstCall Service Desk.